# S:UUansauina

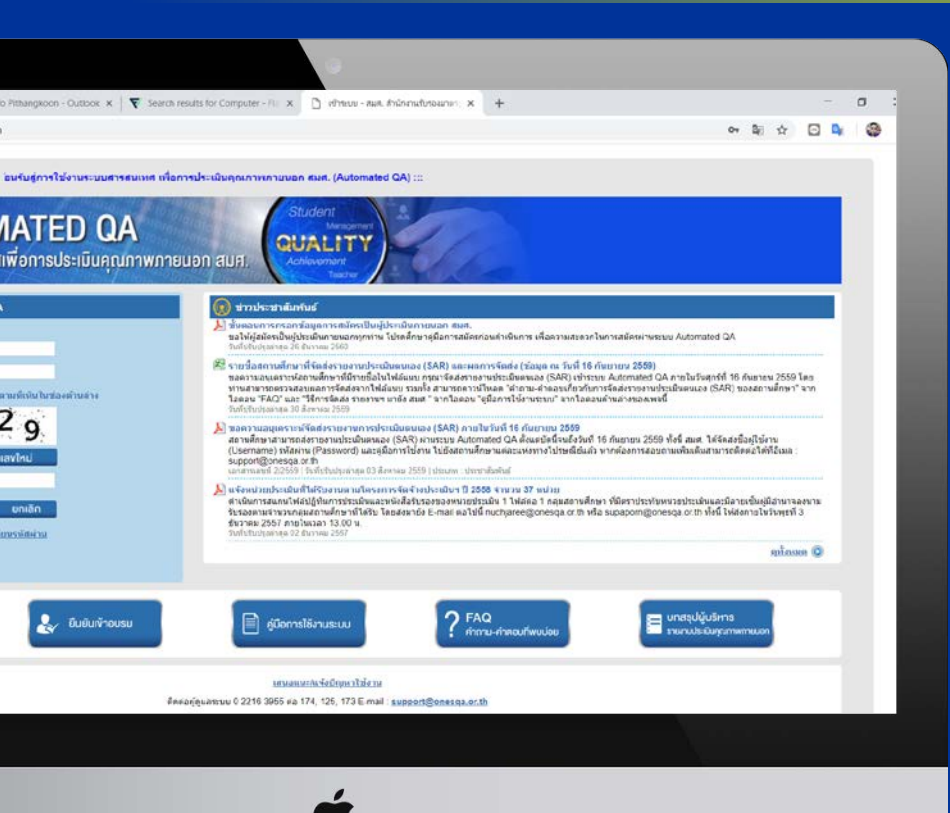

เพื่อการประเมิน

คุณภาพภายนอก สมศ

**AUTOMATED QA** 

สำหรับสถานศึกษา

# 

# • ภาพรวมของระบบ

# • รายละเอียดการใช้งานระบบ

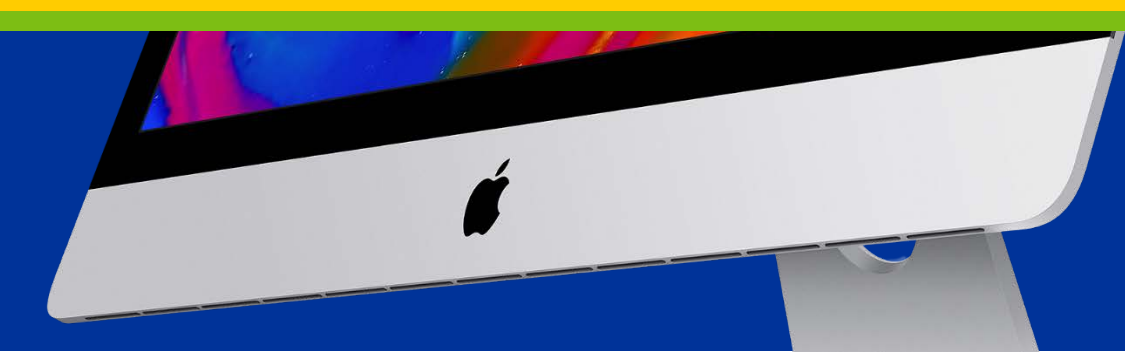

# <del>วัตถุประสงค์</del>

 เพื่อพัฒนาระบบ IT ที่ใช้สนับสนุนการประเมินฯ โดยปรับการดำเนินงานจากรูปแบบ Paper-based EQA ไปสู่ Digital-based EQA

เพื่อพัฒนาการดำเนินงานและบริหารจัดการ ระบบการประเมินคุณภาพภายนอกให้มีความ สะดวก รวดเร็ว มีประสิทธิภาพ และสามารถใช้งานได้ทุกที่ ทุกเวลา

# ภาพรวมกลุ่มผู้ใช้งานระบบ

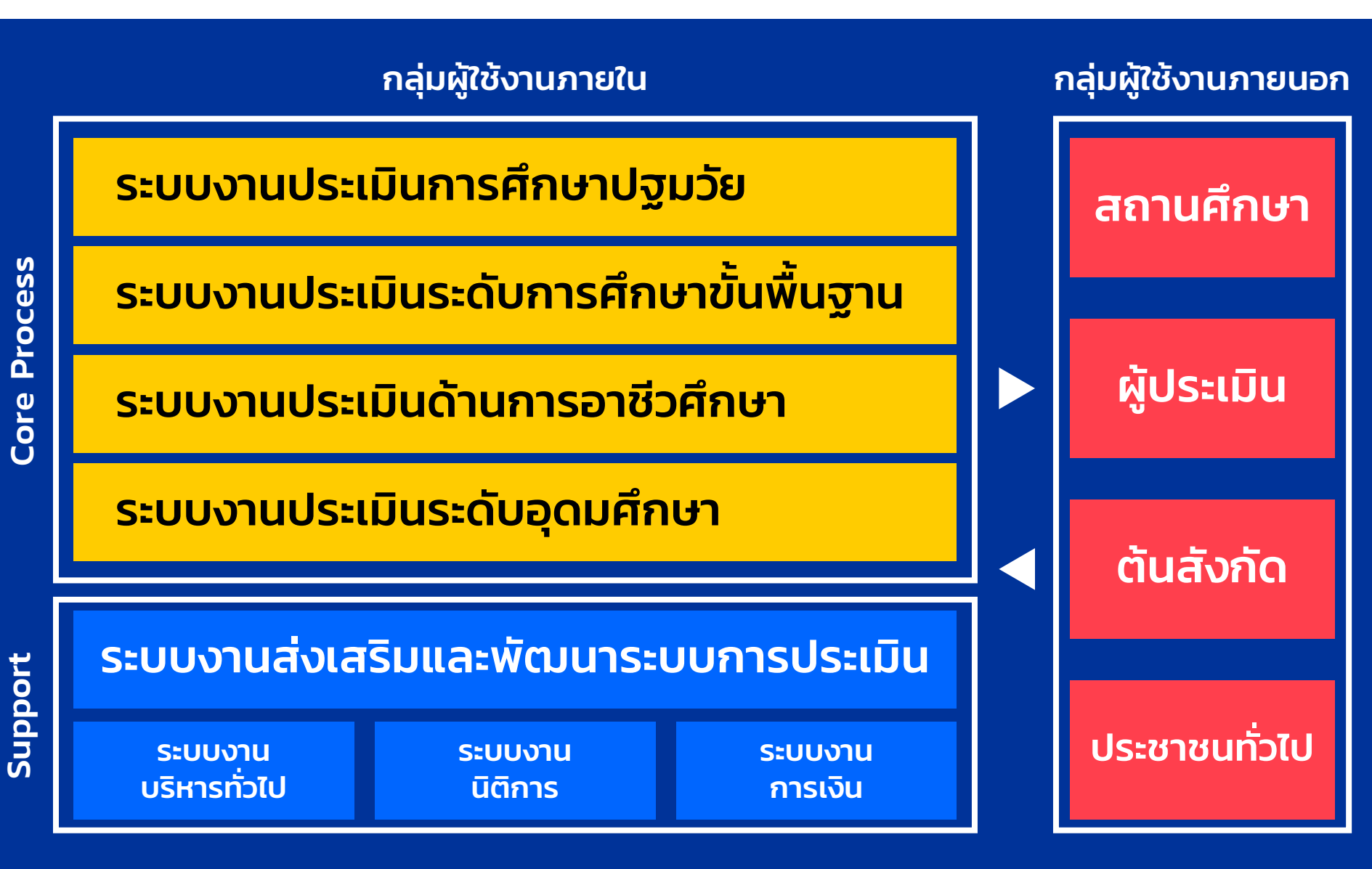

# การบูรณาการข้อมูลสารสนเทศ

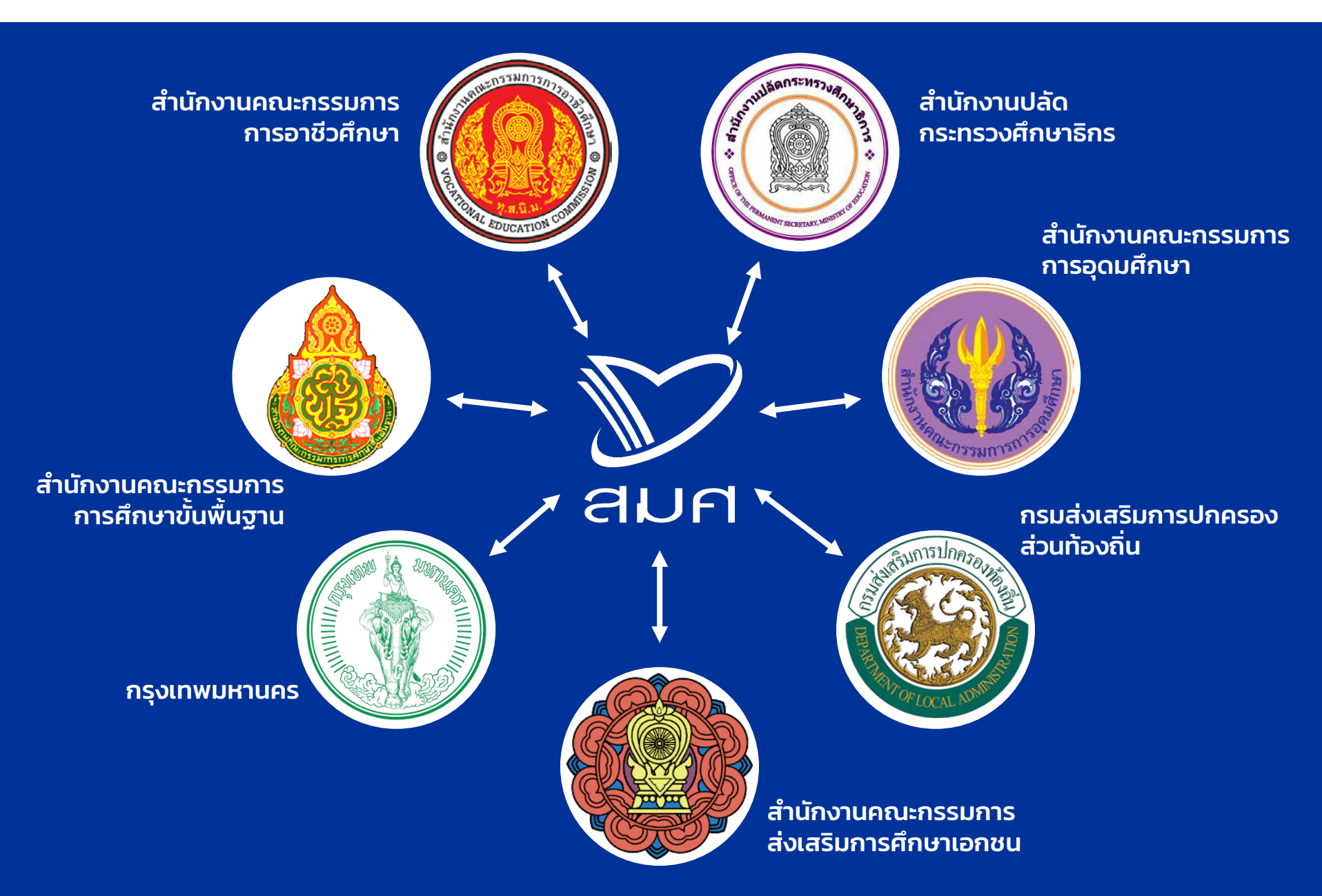

### แผนภาพการไหลของข้อมูล (Data Flow Diagram)

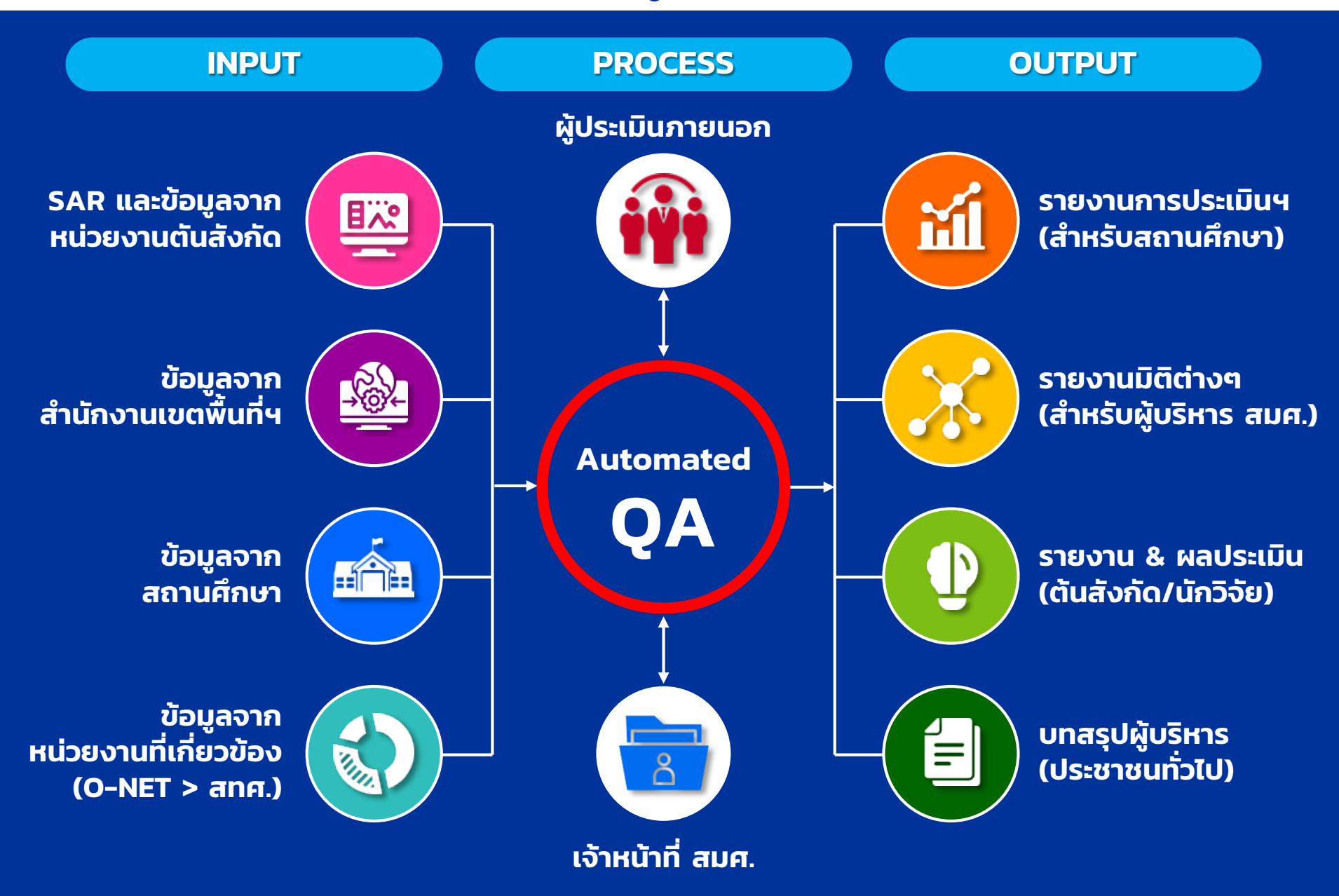

# ช่วงเวลาการใช้งานระบบ AQA ของสถานศึกษา

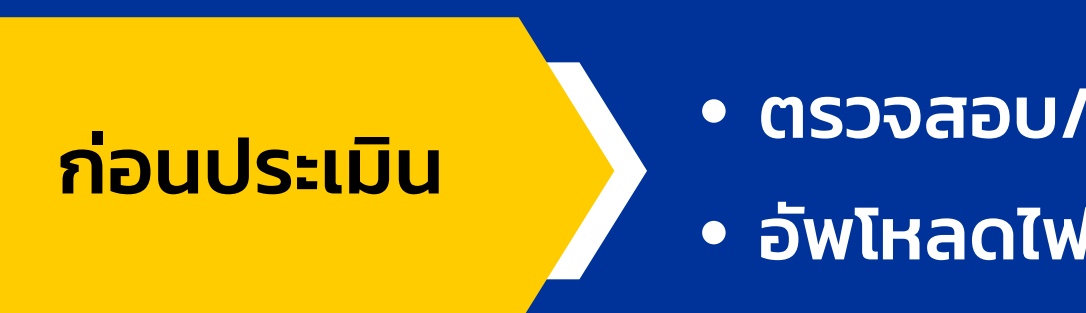

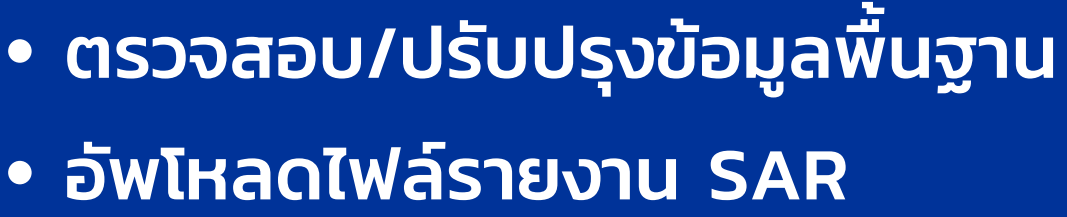

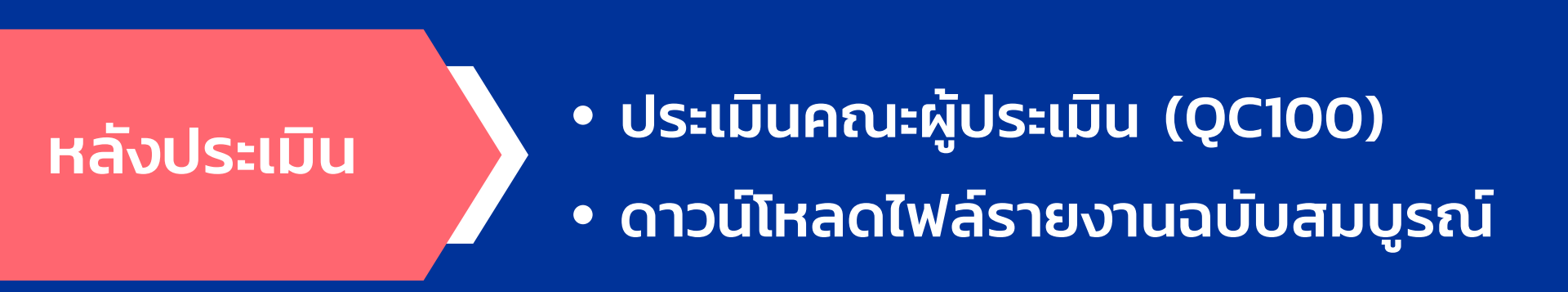

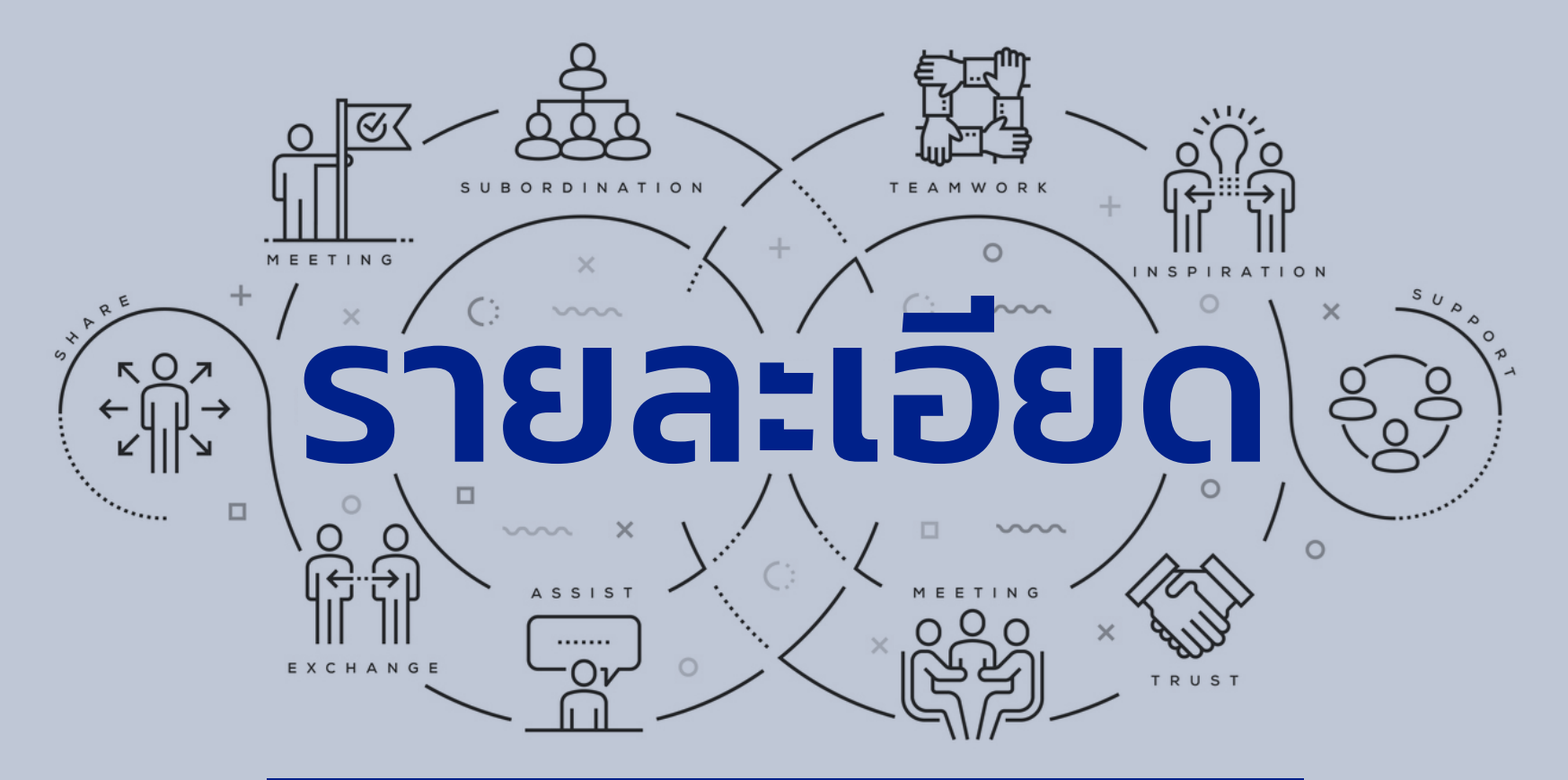

# การใช้งานระบบ AQA

### การเข้าใช้งานระบบ Automated QA

# เปิด WEB BROWSER สำหรับใช้งานอินเตอร์เน็ต

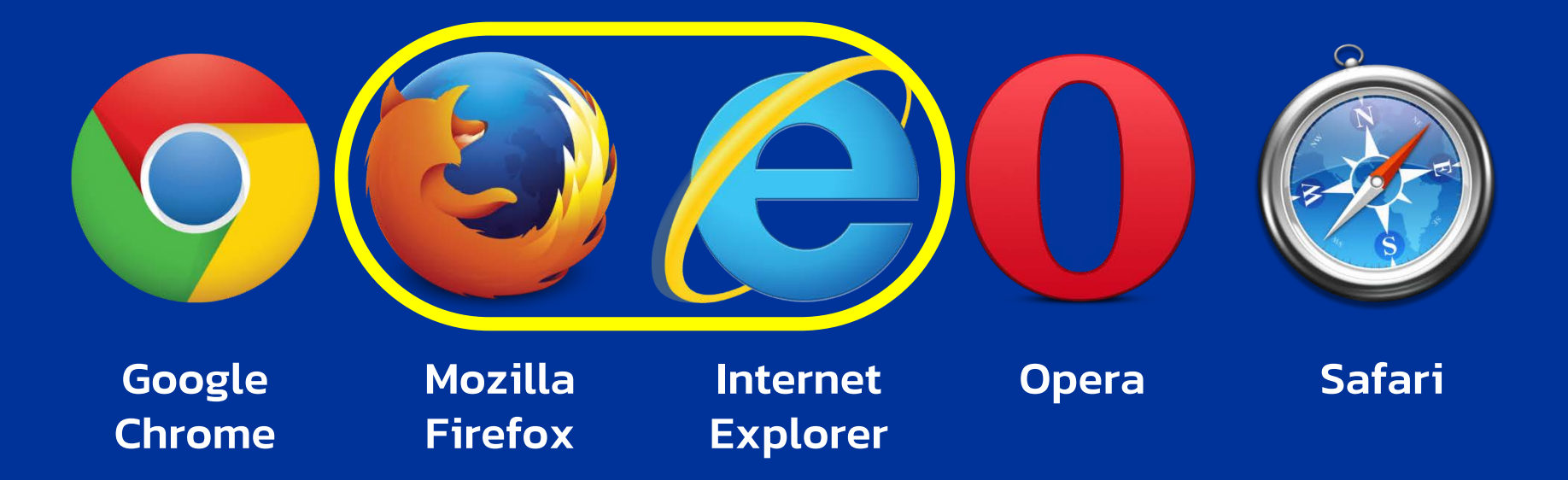

### \*\* แนะนำให้ใช้ Mozilla Firefox และ Internet Explorer

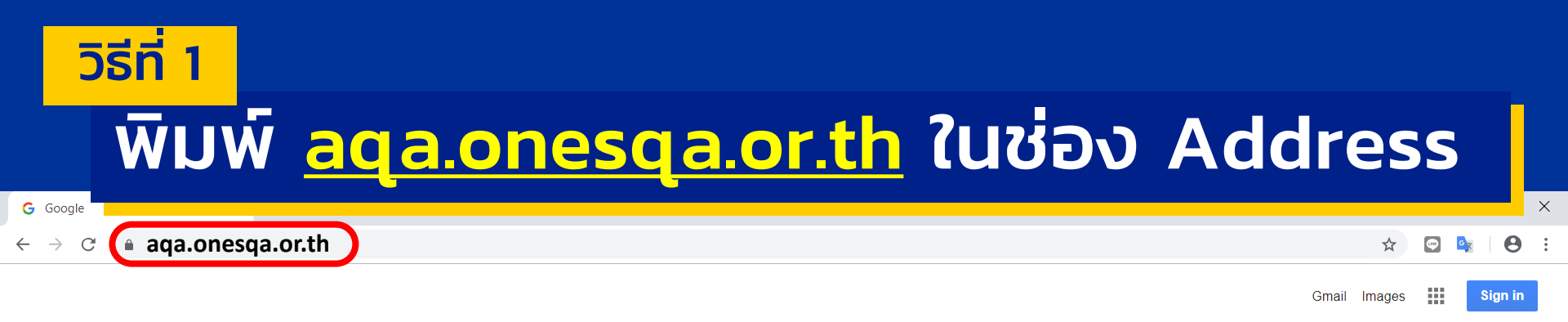

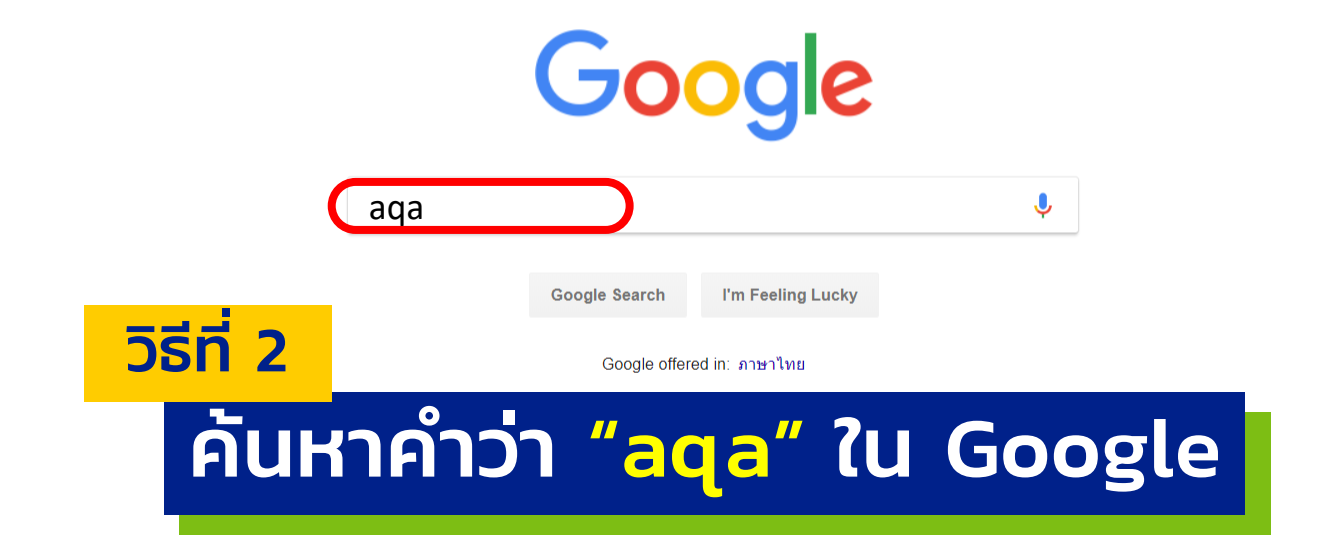

| Thailand                   |         |       |          |
|----------------------------|---------|-------|----------|
| Advertising Business About | Privacy | Terms | Settings |
|                            |         |       |          |

### เลือก "เข้าระบบ – สมศ. สำนักงานรับรองมาตรฐาน..."

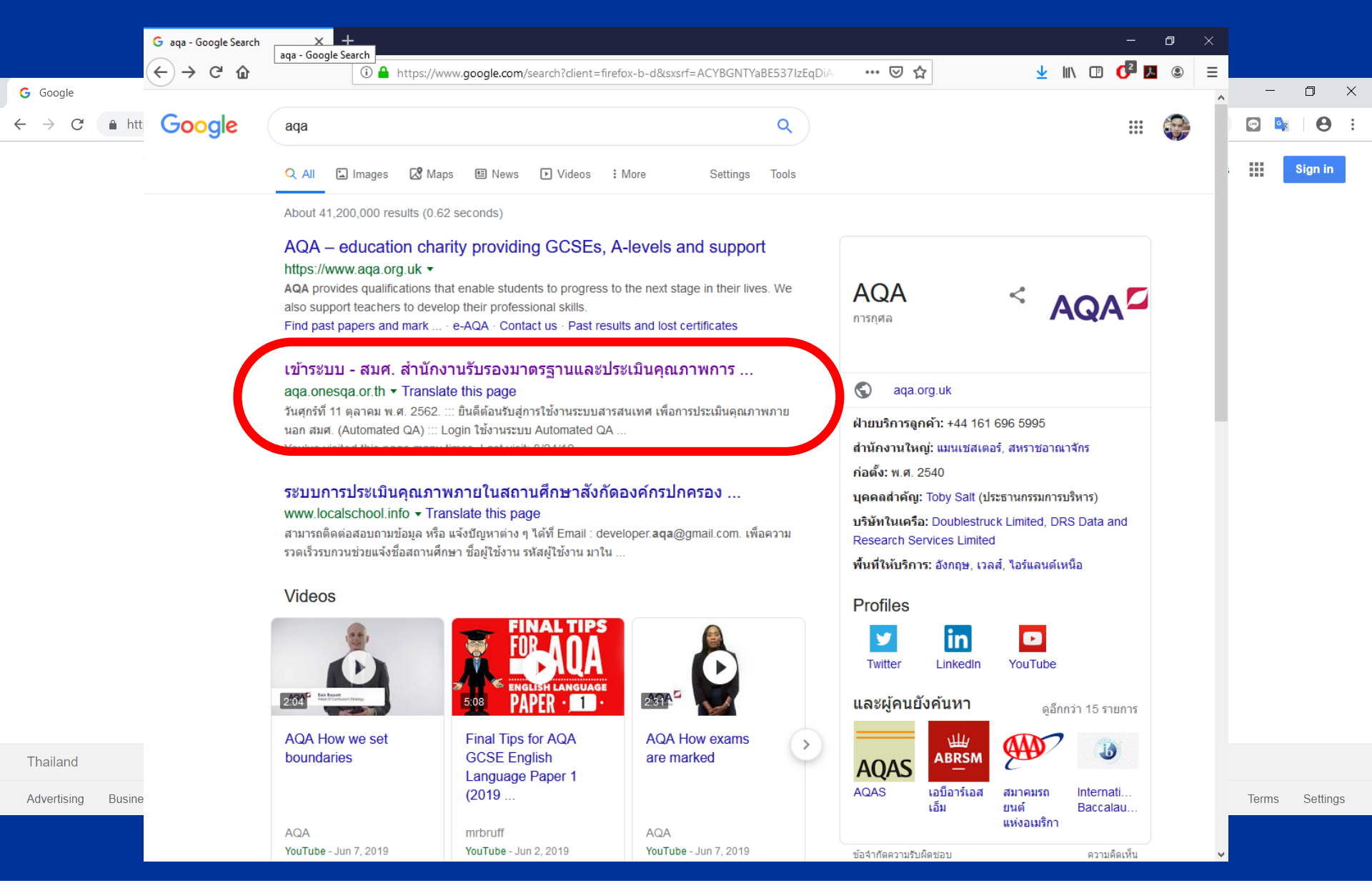

# เข้าระบบผ่านเว็บไซต์ สมศ

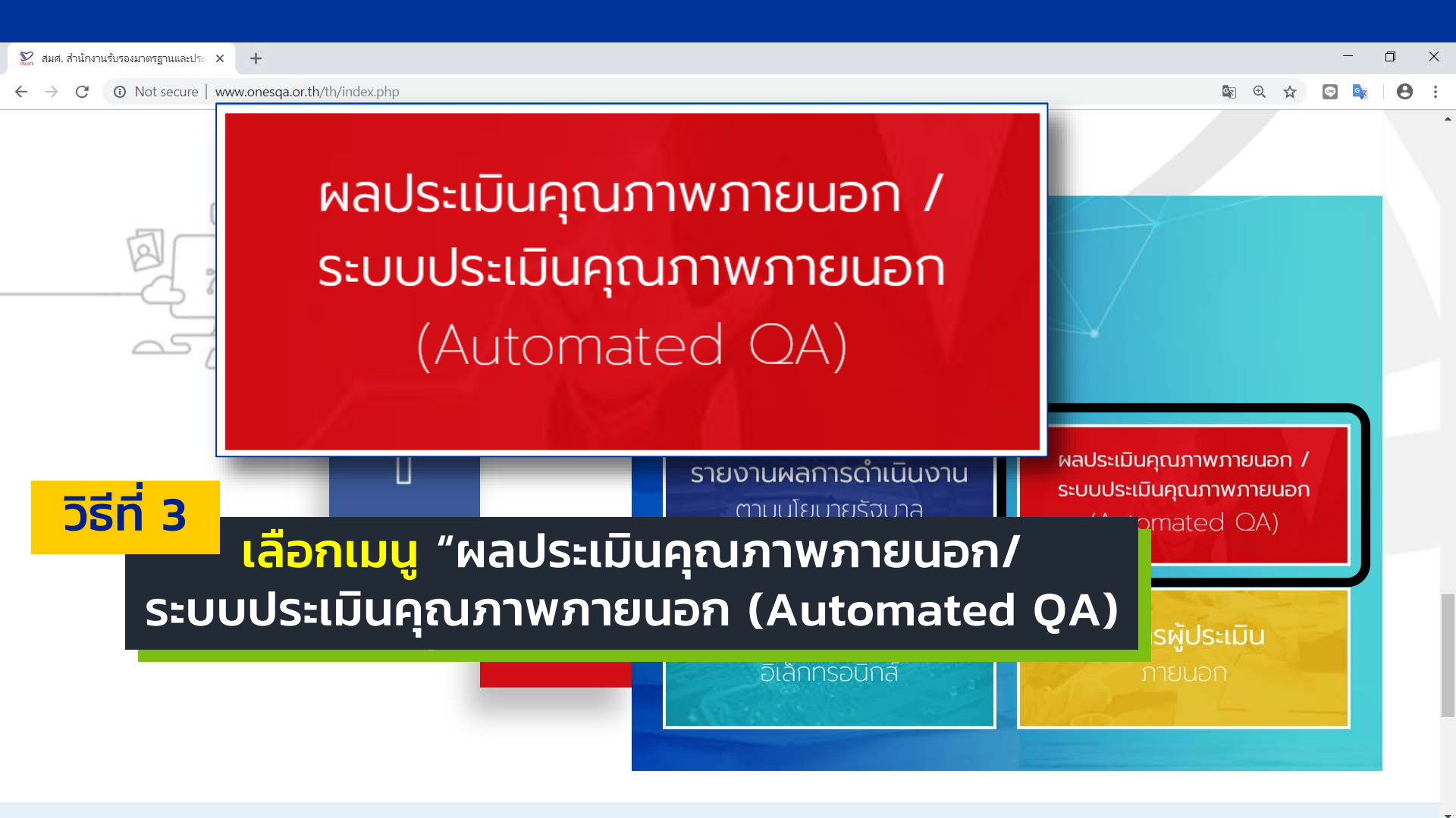

## หน้าแรกของระบบ Automated QA แบ่งการใช้งานออกเป็น 3 ส่วน

วันศุกร์ที่ 4 มกราคม พ.ศ. 2562

::: ยินดีต้อนรับสู่การใช้งานระบบสารสนเทศ เพื่อการประเมินคุณภาพภายนอก สมศ. (Automated QA)

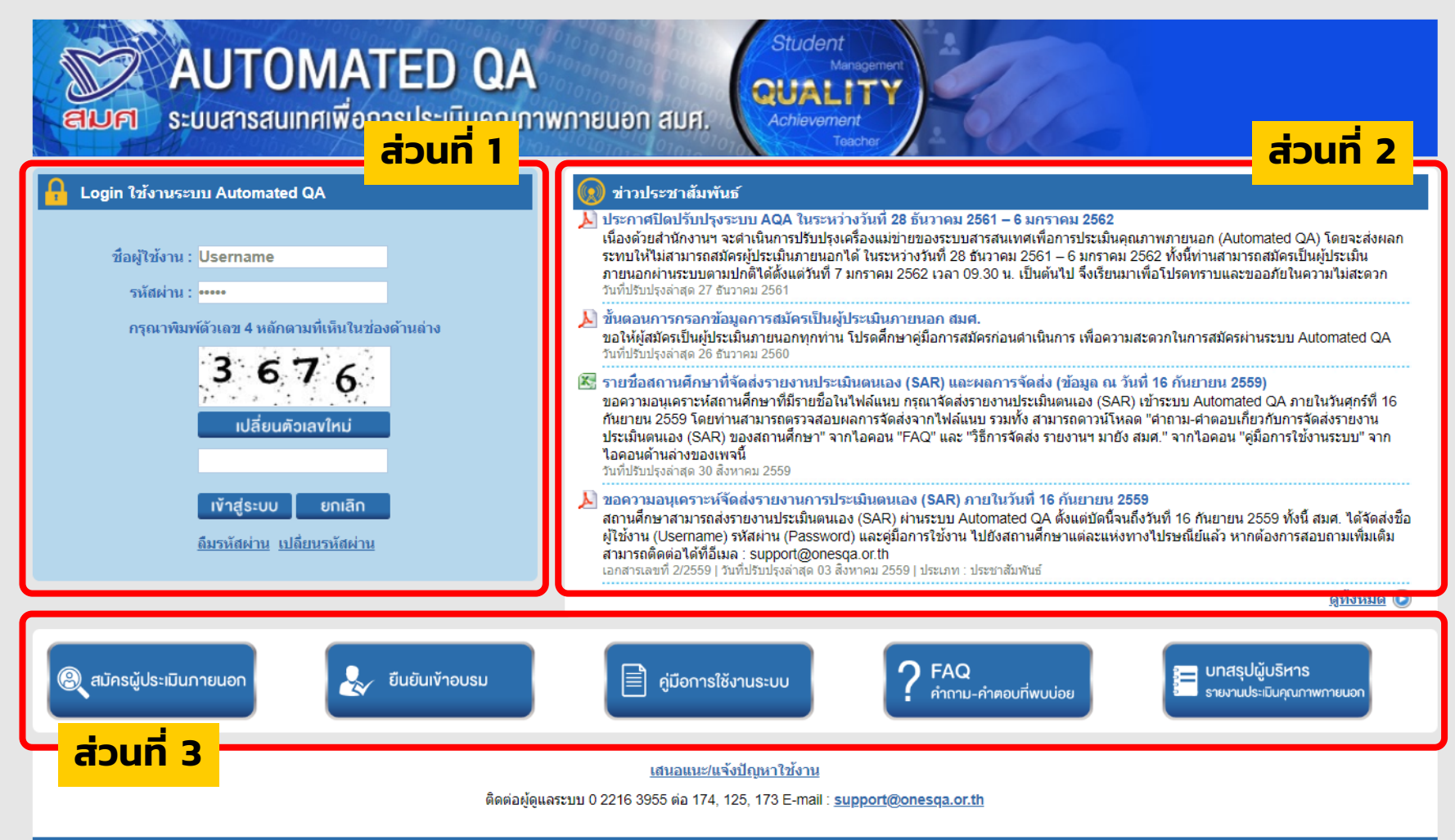

The Office for National Education Standards and Quality Assessment (Public Organization) Copyright © 2011 Design & Construction All right reserved.

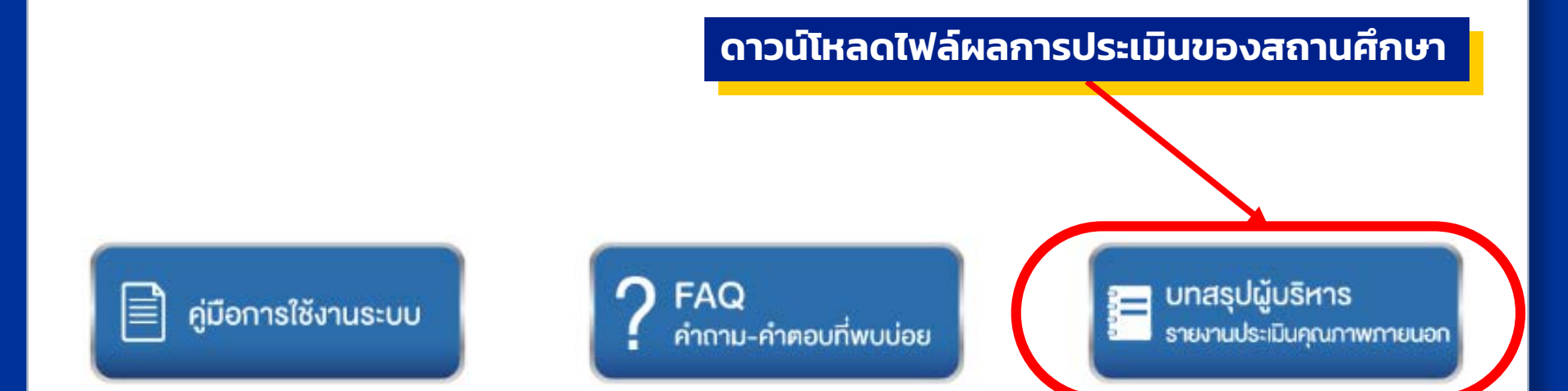

# เมนูที่จำเป็นในการใช้งานระบบฯ ของสถานศึกษา

# ขั้นตอนการดาวน์โหลดบทสรุปผู้บริหาร

เลือก "รอบการประเมิน" และ "ระดับการศึกษา" ที่ต้องการ แล้วป้อนเงื่อนไขเพิ่มเติม จากนั้นคลิกที่ปุ่ม "ค้นหา" เพื่อค้นหาไฟล์ผลการประเมินภายนอกของสถานศึกษา

#### ผลการประเมินคุณภาพภายนอก

้ คำชี้แจง : กรุณาเลือก"รอบการประเมิน" และ"ระดับสถ จากนั้นคลิกที่ปุ่ม"ค้นหา" เพื่อค้นหาไฟล์ผลการประเมินคุ

| I | — เงือน ไขการค้นหา |                      |   |                    |       |                     |      |          |                            |   |   |
|---|--------------------|----------------------|---|--------------------|-------|---------------------|------|----------|----------------------------|---|---|
|   | รอบประเมิน : *     | รอบ 3 (ปี 2554-2558) | • | ระดับสถานศึกษา : * | ระดัง | บการศึกษาขั้นพื้นฐา | าน ▼ |          |                            |   |   |
|   | รหัสสถานศึกษา :    |                      |   | ชื่อสถานศึกษา :    |       |                     |      | ประเภท : | ทั้งหมด                    |   | • |
|   | จังหวัด :          | กรุงเทพมหานคร        | • | อำเภอ/เขต :        | ดุสิต |                     | T    | สังกัด : | สำนักการศึกษากรุงเทพมหานคร | • |   |
|   |                    |                      |   |                    |       | ด้นหา               | ล้าง |          |                            |   |   |
|   |                    |                      |   |                    |       |                     |      |          |                            |   |   |

| ลำดับ | รหัสสถาน<br>ศึกษา | ชื่อสถานศึกษา                | อำเภอ/เขต | จังหวัด       | ประเภท    | สังกัด | รอบการประเมิน                | สถานภาพ                         | ไฟล์บทสรุป                                                                                                    |
|-------|-------------------|------------------------------|-----------|---------------|-----------|--------|------------------------------|---------------------------------|----------------------------------------------------------------------------------------------------|
| 1     | B26312            | โรงเรียนวัดเทวราชกุญชร       | ดุสิต     | กรุงเทพมหานคร | รร.ทั่วไป | กทม.   | รอบ 3 <mark>(ปี</mark> 2554) | รับรองรายง <mark>าน</mark> แล้ว | <u>บทสรุปผู้บริหาร</u>                                                                                                    |
| 2     | B30463            | โรงเรียนสุโขทัย              | ดุสิต     | กรุงเทพมหานคร | รร.ทั่วไป | กทม.   | รอบ 3 (ปี 2554)              | รับรองรายงานแล้ว                | <u>บทสรุปผู้บริหาร</u>                                                                                                    |
| 3     | B31882            | โรงเรียนวัดจันทรสโมสร        | ดุสิต     | กรุงเทพมหานคร | รร.ทั่วไป | กทม.   | รอบ 3 <mark>(ปี</mark> 2554) | รับรองรายงานแล้ว                | and the first state of the state of the stat |
| 4     | B31903            | โรงเรียนวัดธรรมาภิรตาราม     | ดุสิต     | กรุงเทพมหานคร | รร.ทั่วไป | กทม.   | รอบ 3 (ปี 2554)              | รับรองรายงานแล้ว                | <u>บทสรุปผู้บริหาร</u>                                                                                                    |
| 5     | B31917            | โรงเรียนวัดประชาระบือธรรม    | ดุสิต     | กรุงเทพมหานคร | รร.ทั่วไป | กทม.   | รอบ 3 <mark>(ปี</mark> 2554) | รับรองรายงานแลว                 | <u>บทสรุบผูบรหาร</u>                                                                                                    |
| 6     | B31949            | โรงเรียนวัดราชผาติการาม      | ดุสิต     | กรุงเทพมหานคร | รร.ทั่วไป | กทม.   | รอบ 3 (ปี 2554)              | รับรองราวงานแล้ว                | <u>บทสรุปผู้บริหาร</u>                                                                                                    |
| 7     | B31968            | โรงเรียนวัดสวัสดิวารีสีมาราม | ดุสิต     | กรุงเทพมหานคร | รร.ทั่วไป | กทม.   | รอบ 3 <mark>(ปี</mark> 2554) | รับเองรายงานแล้ว                | <u>บทสรุปผู้บริหาร</u>                                                                                                    |
| 8     | B36038            | โรงเรียนวัดเบญจมบพิตร        | ดุสิต     | กรุงเทพมหานคร | รร.ทั่วไป | กทม.   | รอบ 3 (ปี 2554)              | รับรองรายงานแล้ว                | <u>บทสรุปผู้บริหาร</u>                                                                                                    |
| 9     | B39588            | โรงเรียนวัดสมณานัมบริหาร     | ดุสิต     | กรุงเทพมหานคร | รร.ทั่วไป | กทม.   | รอบ 3 (ปี 2554)              | รับรองรายงานแล้ว                | <u>บทสรุปผู้บริหาร</u>                                                                                                    |
|       |                   |                              |           |               |           |        |                              |                                 |                                                                                                    |

จำนวนรายการทั้งหมด : 9 รายการ

### คลิก "บทสรุปผู้บริหาร" เพื่อดาวน์โหลดไฟล์

# การ Login เข้าใช้งานระบบ

วันศุกร์ที่ 4 มกราคม พ.ศ. 2562

::: ยินดีต้อนรับสู่การใช้งานระบบสารสนเทศ เพื่อการประเมินคุณภาพภายนอก สมศ. (Automated QA)

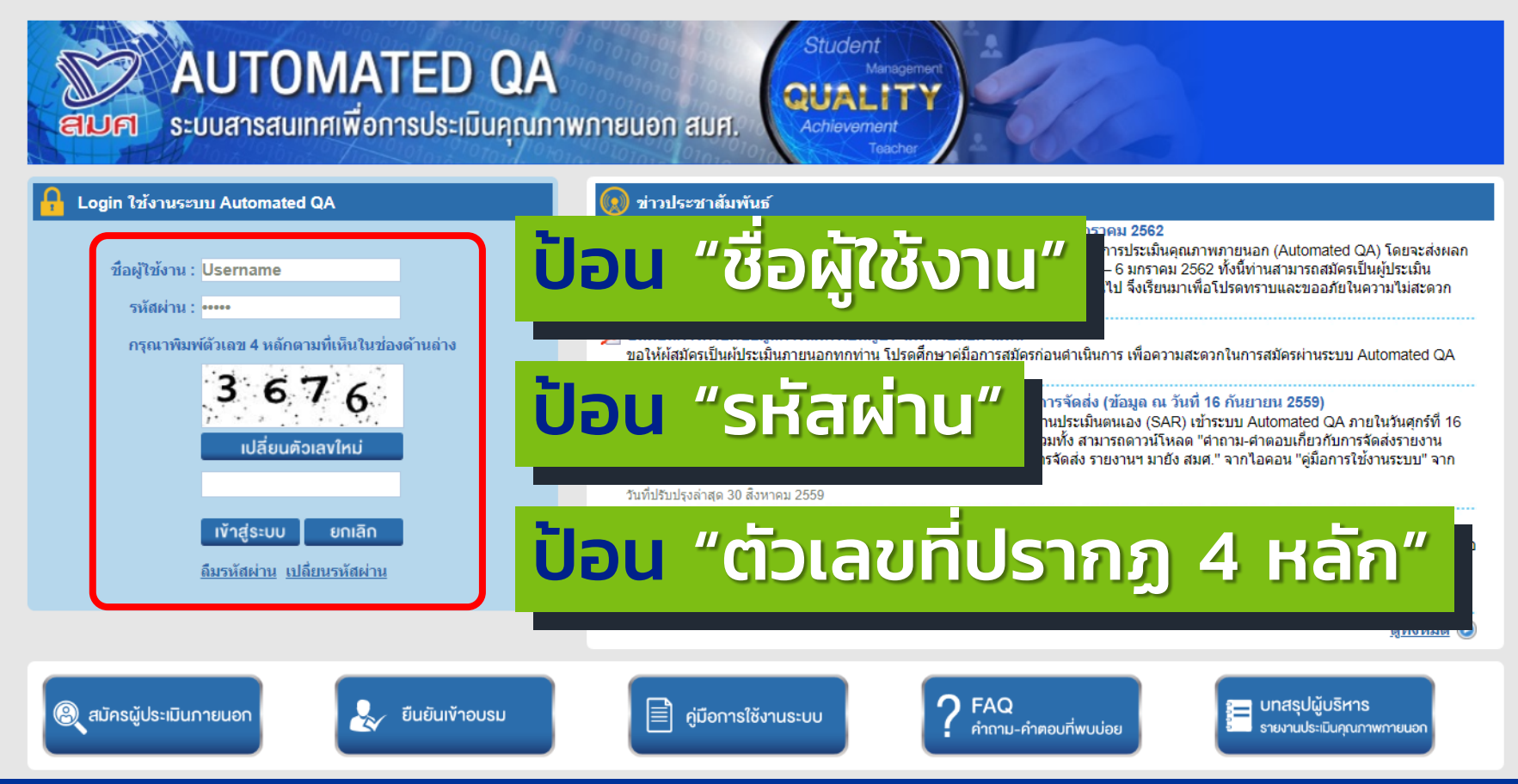

### \*สมศ. จะจัดส่ง User & Password พร้อมคู่มือการใช้งานให้กับสถานศึกษา

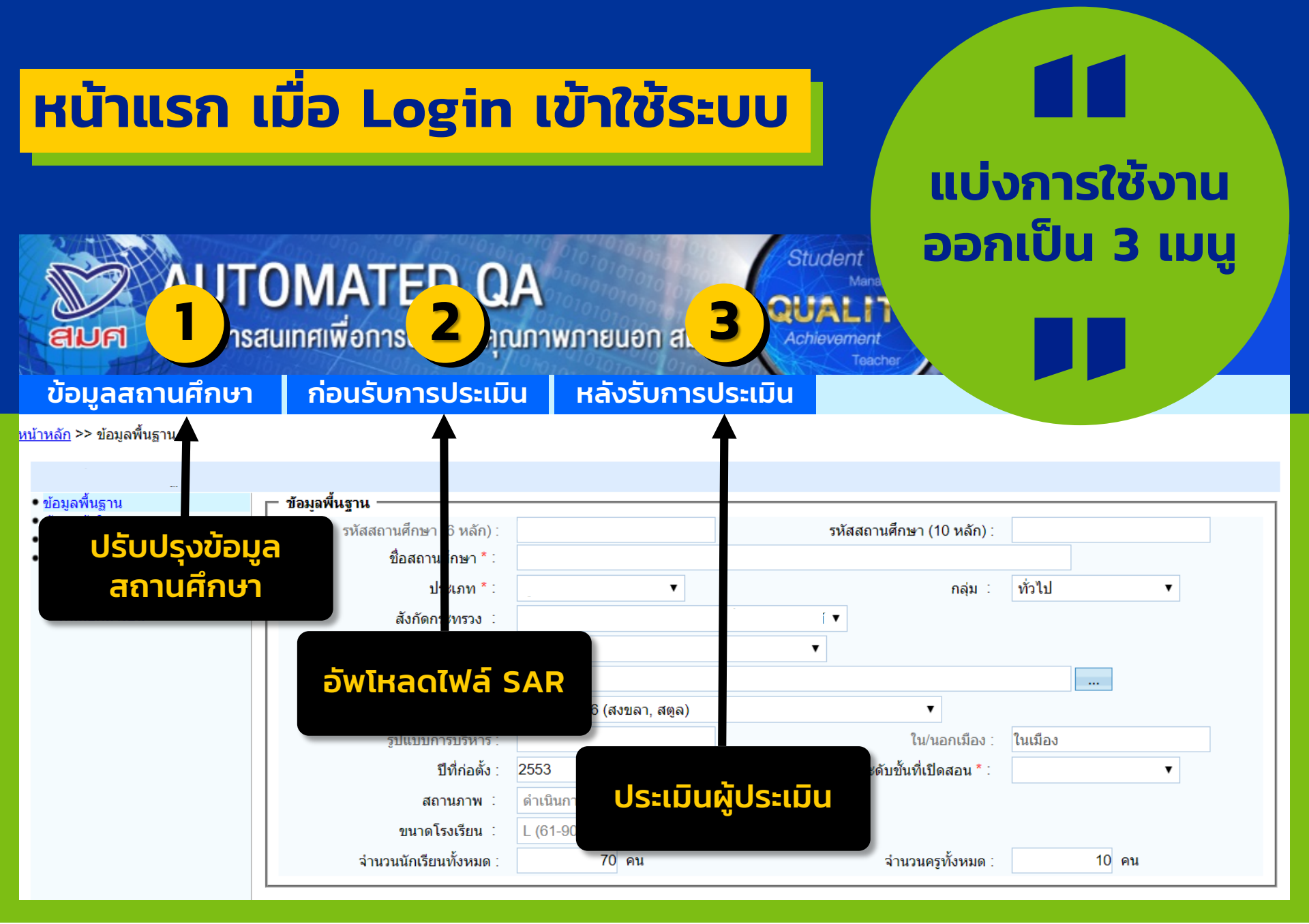

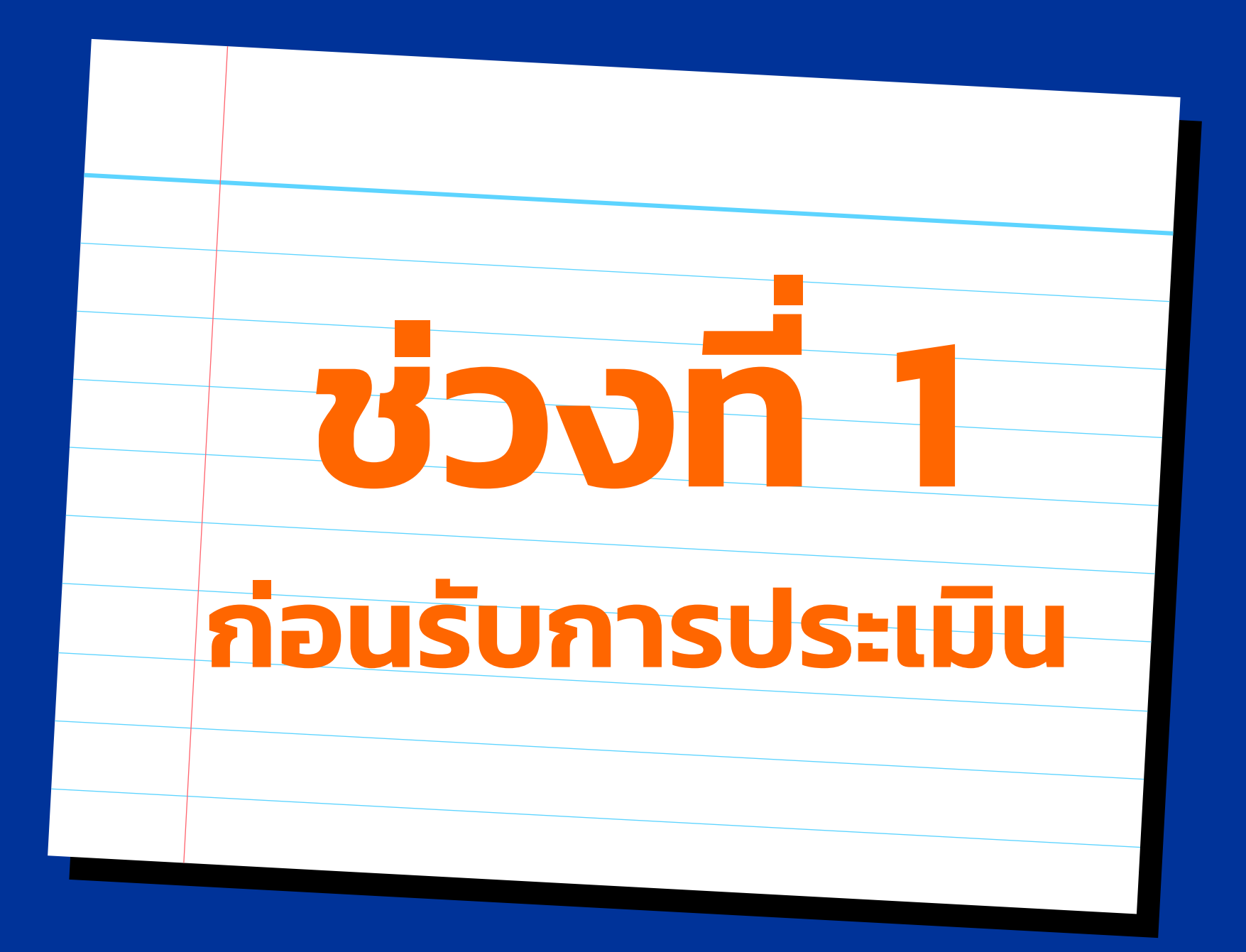

# หน้าแรก เมื่อ Login เข้าใช้ระบบ

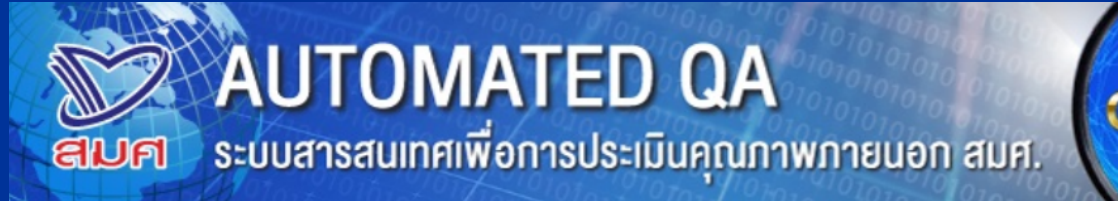

Student Management QUALITY Achievement Teacher

#### <u>หน้าหลัก</u> >> ข้อมูลพื้นฐาน

- ข้อมูลพื้นฐาน
- ข้อมูลผู้บริหารสูงสุด
- ผลประเมินคุณภาพภายนอก
- ไฟล์เอกสาร
- SAR ประจำปีสถานศึกษา
- รายงานประเมินฉบับสมบูรณ์
- ไฟล์เอกสารอื่น

ข้อมูลพื้นฐาน

- ข้อมูลผู้บริหารสูงสุด
- ผลการประเมินคุณภาพภายนอก
- ไฟล์เอกสาร
   SAR ประจำปีสถานศึกษา / รายงานประเมินฉบับสมบูรณ์

# การปรับปรุงข้อมูลสถานศึกษา

|                        |                | รหัสสถานศึกษา (10 หลัก) :          |     |
|------------------------|----------------|------------------------------------|-----|
| ชื่อสถานศึกษา * :      |                |                                    |     |
| ประเภท * :             | ▼              | กลุ่ม : ทั่วไป                     | •   |
| สังกัดกระทรวง 🗄        |                | T                                  |     |
| สังกัดกรม 🗄            |                | <b>*</b>                           |     |
| สังกัดกอง 🗄            |                |                                    |     |
| เขตพื้นที่การศึกษา :   |                | ▼                                  |     |
| รูปแบบการบริหาร :      |                | ใน/นอกเมือง : ในเมือง              |     |
| ปีที่ก่อตั้ง :         | 2553           | ระดับขั้นที่เปิดสอน * :            | •   |
| สถานภาพ 🗄              | ดำเนินการ 🔻    |                                    |     |
| ขนาดโรงเรียน ∶         | L (61-90 คน) 🔻 |                                    |     |
| จำนวนนักเรียนทั้งหมด : | 70 คน          | จำนวนครูทั้งหมด : 10               | คน  |
|                        | "เป็นทึกการแป  | อี่ยนแปลง" เพื่อเป็น               | ทึก |
| าสหาบุม                |                |                                    |     |
| ตำบล/แขวง : บ่อยา      | N T            | รหัสไปรษณีย์ * : 90000<br>โพรสวร : |     |

# การอัพโหลดไฟล์รายงานประเมินตนเอง (SAR)

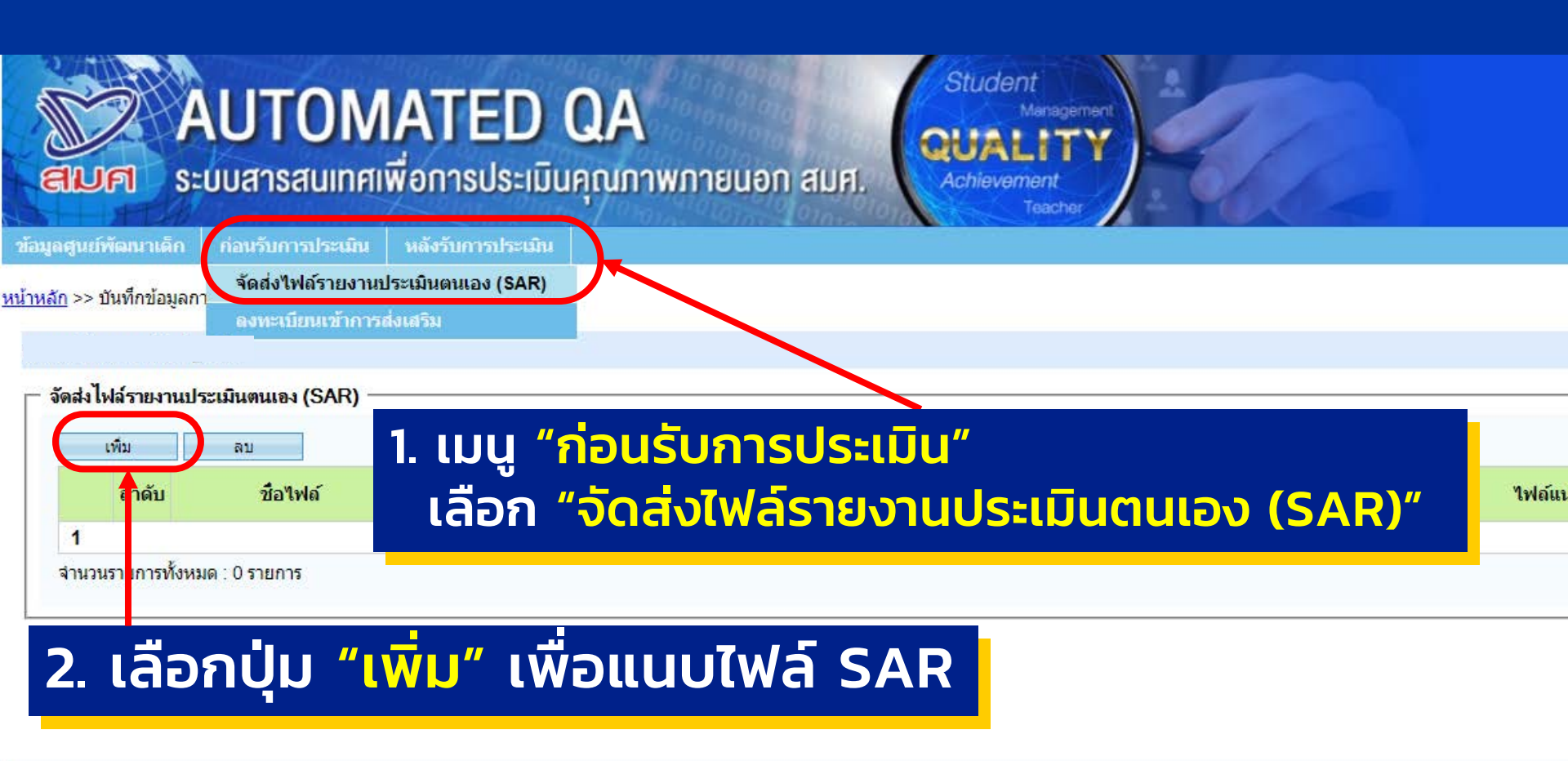

The Office for National Education Standards and Quality Assessment (Public Organization) Copyright © 2011 Design & Construction All right reserved.

ติดต่อสมศ. ออกจากระบบ

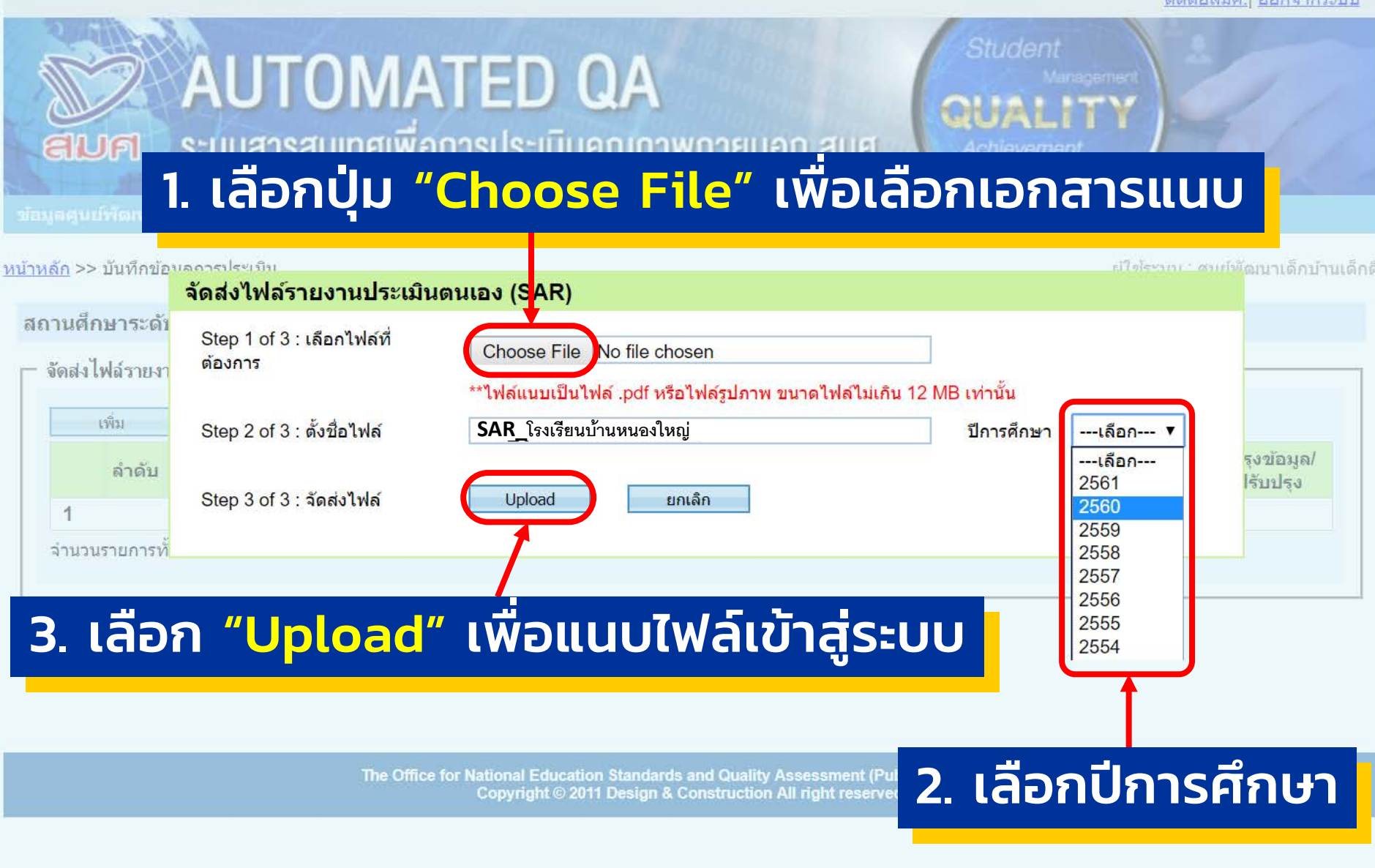

| 2-14-14                           |                         | aqa.onesc<br>บันทึกข้อมูลเ | la.or.th says<br>รียบร้อยแล้ว | ຣະບບແຈ້  | งว่า "บันเ | ทึกข้อมูลเรียบ     | เร้อยแล้ว" กด "O                     |
|-----------------------------------|-------------------------|----------------------------|-------------------------------|----------|------------|--------------------|--------------------------------------|
|                                   | JTOMA<br>สารสนเทศเพื่อเ | ]<br>เารียอะเมนกุ          | 1020:000                      |          | 101        | OK B               |                                      |
| มูลศูนย์พัฒนาเด็ก ก่อ             | นรับการประเมิน หลัง     | รับการประเมิน              |                               |          |            |                    |                                      |
| <u>หลัก</u> >> บันทึกข้อมูลการประ | เมิน                    |                            |                               | /        |            |                    | ผู้ใช้ระบบ∶่ ศูนย์พัฒนาเด็กบ้านเ     |
| ถานศึกษาระดับปฐมวัย               |                         |                            |                               |          |            |                    |                                      |
| จัดส่งไฟล์รายงานประเมิน           | ตนเอง (SAR) ———         |                            | /                             |          |            |                    |                                      |
| เพิ่ม ลา                          | J                       |                            |                               |          |            |                    |                                      |
| ลำดับ                             | ชื่อไฟล์                |                            | ปีการศึกษา                    | ขนาดไฟล์ | ประเภทไฟล์ | ไฟล์แนบ            | ผู้ปรับปรุงข้อมูล/<br>วันที่ปรับปรุง |
| 1 SAR_1                           | โรงเรียนบ้านหนองใหญ่    |                            | 2561                          | 4.07 MB  | PDF        | 20181221_Final.pdf | โรงเรียนบ้านหนองใหญ่<br>04/01/2562   |
| 1<br>จำนวนรายการทั้งหมด : 1 :     | รายการ                  |                            | /                             |          |            |                    |                                      |
|                                   |                         |                            |                               |          |            |                    |                                      |
|                                   | ແບ                      | เบไฟล์เ                    | เสร็จสี                       | สิ้น     |            |                    |                                      |

### หมายเหตุ : กรุณารวมไฟล์ SAR ให้เป็นฉบับเดียวกัน โดยไม่ต้องแยกไฟล์

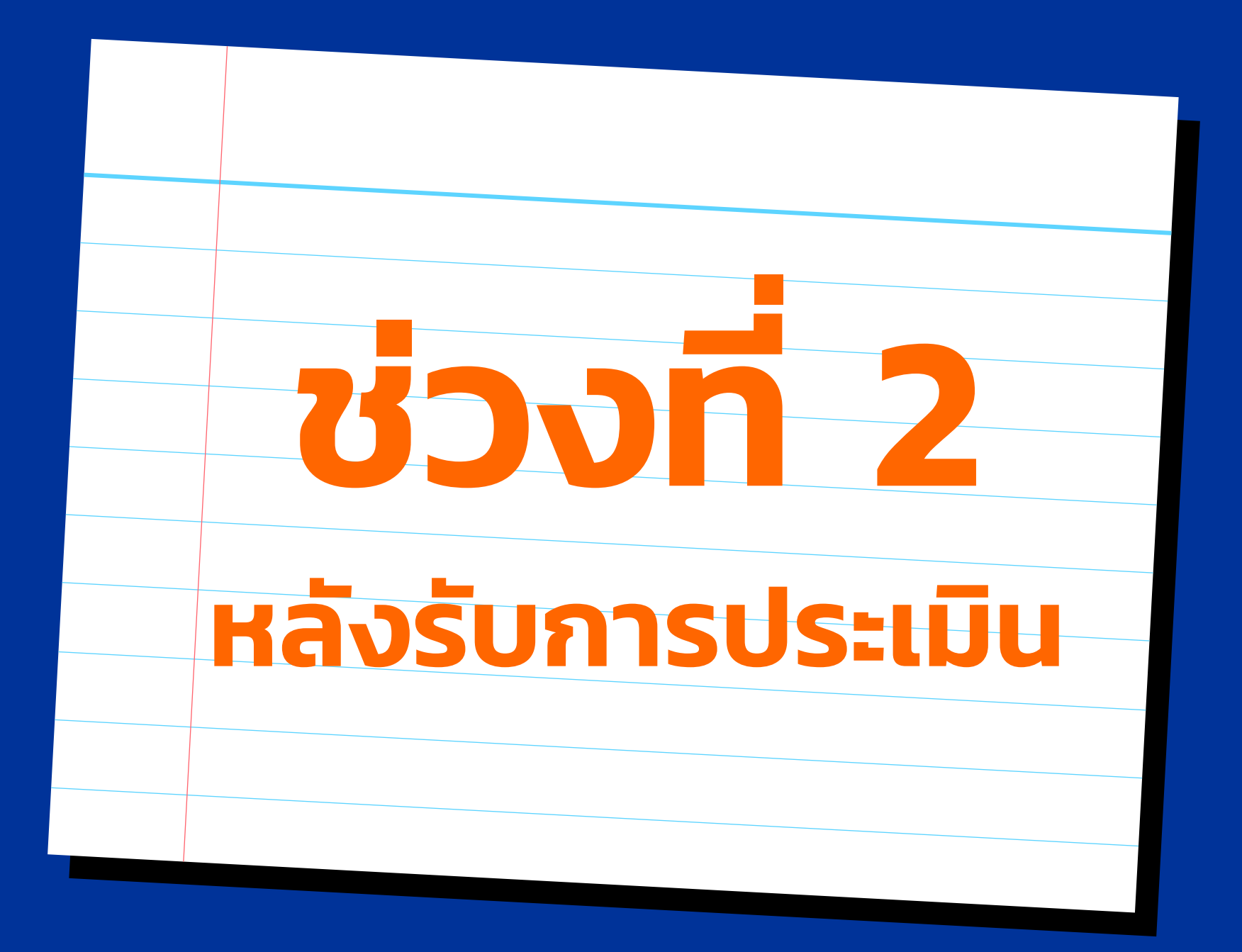

# การประเมินผู้ประเมินด้วยระบบ QC100

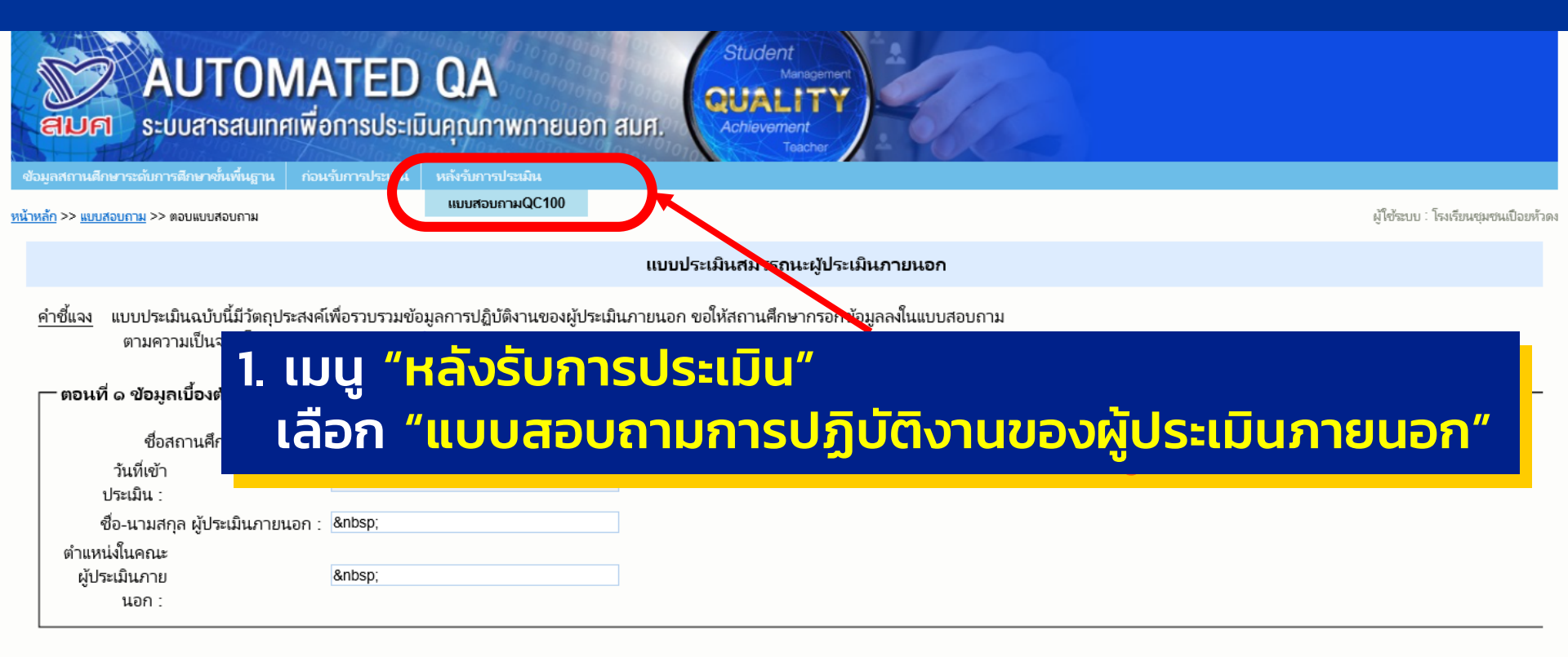

#### −<u>ตอนที่ ๒</u> สมรรถนะผู้ประเมินภายนอก

<u>คำซี้แจง</u> โปรดให้ข้อมูลตามความเป็นจริงต่อผู้ประเมินภายนอก โดยทำเครื่องหมาย "√" ในช่องระดับคุณภาพของผู้ประเมินภายนอก

|       |                                                          | ระดับคุณภาพ |     |         |       |          |  |  |  |
|-------|----------------------------------------------------------|-------------|-----|---------|-------|----------|--|--|--|
| ลำดับ | ประเด็นพิจารณา                                           | ดีมาก ดี    |     | ปานกลาง | พอใช้ | ปรับปรุง |  |  |  |
|       |                                                          | (డె)        | (ଜ) | (ຫ)     | (ພ)   | (໑)      |  |  |  |
| ø     | มีความรู้ความเข้าใจเกี่ยวกับกระบวนการประเมินคุณภาพภายนอก |             |     |         |       |          |  |  |  |
| G     | มีความรู้ความเข้าใจในบริบทของสถานศึกษา                   |             |     |         |       |          |  |  |  |
| ຕ     | มีความรู้ความเข้าใจในกรอบแนวทางการประเมินคุณภาพภายนอก    |             |     |         |       |          |  |  |  |
| ଜ     | มีความสามารถในการประสานงานและการทำงานเป็นทีม             |             |     |         |       |          |  |  |  |

| ć    | มีความสามารถในการประสานงานและการทำงานเป็นทีม                                                                                  |  |  |  |
|------|----------------------------------------------------------------------------------------------------|--|--|--|
| ũ    | มีการวิเคราะห์ข้อมูลรายงานการประเมินตนเองของสถานศึกษา (SAR) ได้ตรงตามสภาพบริบทของสถานศึกษา                                    |  |  |  |
| Ğ    | มีความสามารถในการเชื่อมโยงกรอบมาตรฐานการประกันคุณภาพภายใน (IQA) และกรอบแนวทางการประเมินคุณภาพภายนอก (EQA)                     |  |  |  |
| ଘ    | มีความสามารถในการตัดสินใจได้อย่างถูกต้องเหมาะสม                                                                               |  |  |  |
| G    | ปฏิบัติตนตามจรรยาบรรณของผู้ประเมินภายนอกตามที่ สมศ. กำหนด                                                                     |  |  |  |
| a    | มีบุคลิกภาพดี แต่งกายสุภาพเรียบร้อย                                                                                           |  |  |  |
| െ    | มีภาวะผู้นำตามสถานการณ์                                                                                                    |  |  |  |
| രെ   | มีความเป็นกัลยาณมิตรต่อสถานศึกษาและผู้ที่เกี่ยวข้องกับการประเมิน                                                              |  |  |  |
| ଭାଷ  | มีความรับผิดชอบและปฏิบัติหน้าที่ได้อย่างเหมาะสม                                                                               |  |  |  |
| ໑ຕ   | มีห้กษะในการเก็บรวบรวมข้อมูลโดยใช้วิธีการที่หลากหลาย (ได้แก่ การสังเกต การส้มภาษณ์ การศึกษาเอกสาร และข้อมูลเชิงประจักษ์อื่นๆ) |  |  |  |
| ଭଢ   | รายงานสิ่งที่ค้นพบตามความเป็นจริงอย่างชัดเจน มีเหตุผล และมีหลักฐานสนับสนุน                                                    |  |  |  |
| ଭଝ   | มีทักษะในการสื่อสารกับสถานศึกษา                                                                                               |  |  |  |
| ତେ   | มีทักษะในการใช่เทคโนโลยีสารสนเทศ                                                                                              |  |  |  |
| ରମ୍ପ | มีทักษะในการคิดวิเคราะห์และสังเคราะห์ข้อมูล                                                                                   |  |  |  |
| ଭର୍ଜ | มีทักษะในการให้ข้อเสนอแนะ                                                                                                    |  |  |  |
| ଭଙ୍  | มีการรายงานผลการประเมินด้วยวาจา                                                                                               |  |  |  |
| ۵۵   | มีทักษะในการเขียนรายงาน                                                                                                    |  |  |  |

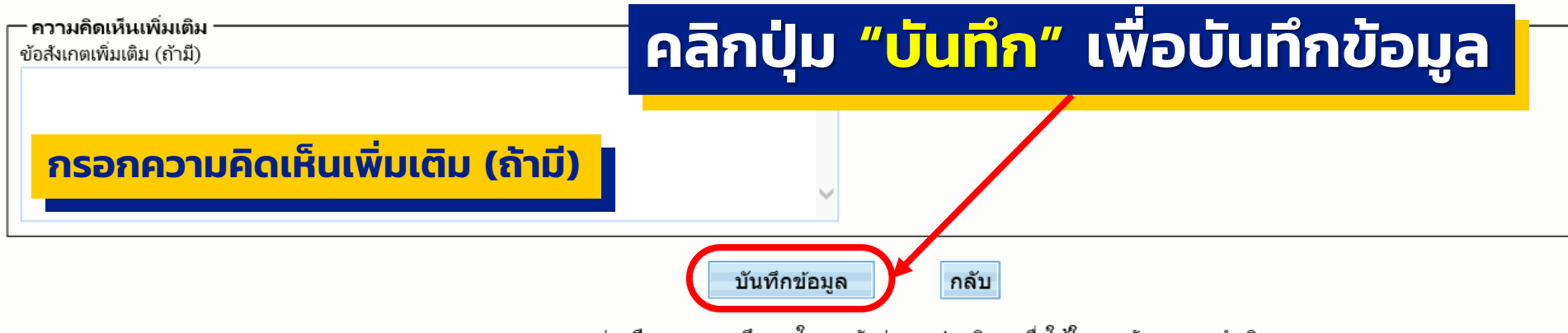

สมศ. ขอขอบคุณความร่วมมือของสถานศึกษา ในการจัดส่งแบบประเมินฯ เพื่อใช้ในการพัฒนาการดำเนินงาน

ี ทั้งนี้ หากจัดส่งแบบประเมินฯ เรียบร้อยแล้ว โปรดปรับปรุงข้อมูลสถานศึกษา <u>คลิกที่นี</u>่

# การดาวน์โหลดไฟล์รายงานฉบับสมบูรณ์

| เมนูหลัก คันหาและปรับป<br><u>หน้าหลัก</u> >> <u>ค้นหาข้อมูลสถานศึ</u><br>สถานศึกษาระดับการศึกษาขั้นพื้นรู                                                                                                    | ุ <mark>มนูด้</mark> า<br>ลือก "ร<br>ก <sub>ุ่ม</sub> | <b>่นซ้าย</b><br>ายงานปร                 | ະເມົແລບັບ                 | เสมบูรณ์ | "                        |                                |  |
|----------------------------------------------------------------------------------------------------|-------------------------------------------------------|------------------------------------------|---------------------------|----------|--------------------------|--------------------------------|--|
| <ul> <li>ข้อมูลพื้นฐาน</li> <li>ข้อมูลสถานศึกษาระดับอื่นที่เปิดสอน</li> <li>ข้อมูลสถานศึกษาที่ยุบรวม</li> <li>ข้อมูลผู้บริหารสูงสุด</li> <li>ผลประเมินคุณภาพภายนอก</li> <li>ไฟล์เอกสาร</li> <li>SAR ประชาวปิสถามศึกษา</li> <li>รายงานประเมินฉบับสมบูรณ์</li> <li>เพลเอกสารอื่น</li> <li>หมายเหตุ</li> <li>หมายเหตุ</li> </ul> | <b>รายละเอียด</b><br>รบัสสถานดี<br>ชื่อร              | ถึกษา (6 หลัก) : B2<br>วมสถานศึกษา : โรง | 1292<br>เรียนบ้านหนองใหญ่ | รายงาน   | ประเมินฉบับสมบูรณ์ —     |                                |  |
| - บองูสสง เหตุกษ (สบ.)                                                                                                    | รอบ                                                   | ปีที่ได้รับการ<br>ประเมิน                | รายละเอียด                | หมายเหตุ | วันที่ปรับปรุง<br>เอกสาร |                                |  |
|                                                                                                    | รอบ 3                                                 | 2555                                     | <u>รายละเอียด</u>         |          | 01/08/2559               |                                |  |
|                                                                                                    | รอบ 2                                                 | 2550                                     | <u>รายละเอียด</u>         |          | 09/10/2558               |                                |  |
|                                                                                                    | รอบ 1                                                 | 2547                                     | <u>รายละเอียด</u>         |          | 17/11/2558               |                                |  |
|                                                                                                    | 1                                                     |                                          |                           |          | 2.5                      |                                |  |
|                                                                                                    | จำนวนรายกา                                            | รทั้งหมด : 3 รายการ                      |                           |          | 2. เสอร<br>เพื่อเ        | การเยละเอยด<br>ดาวน์โหลดรายงาน |  |

# ช่องทางติดต่อสอบถามการใช้งานระบบ

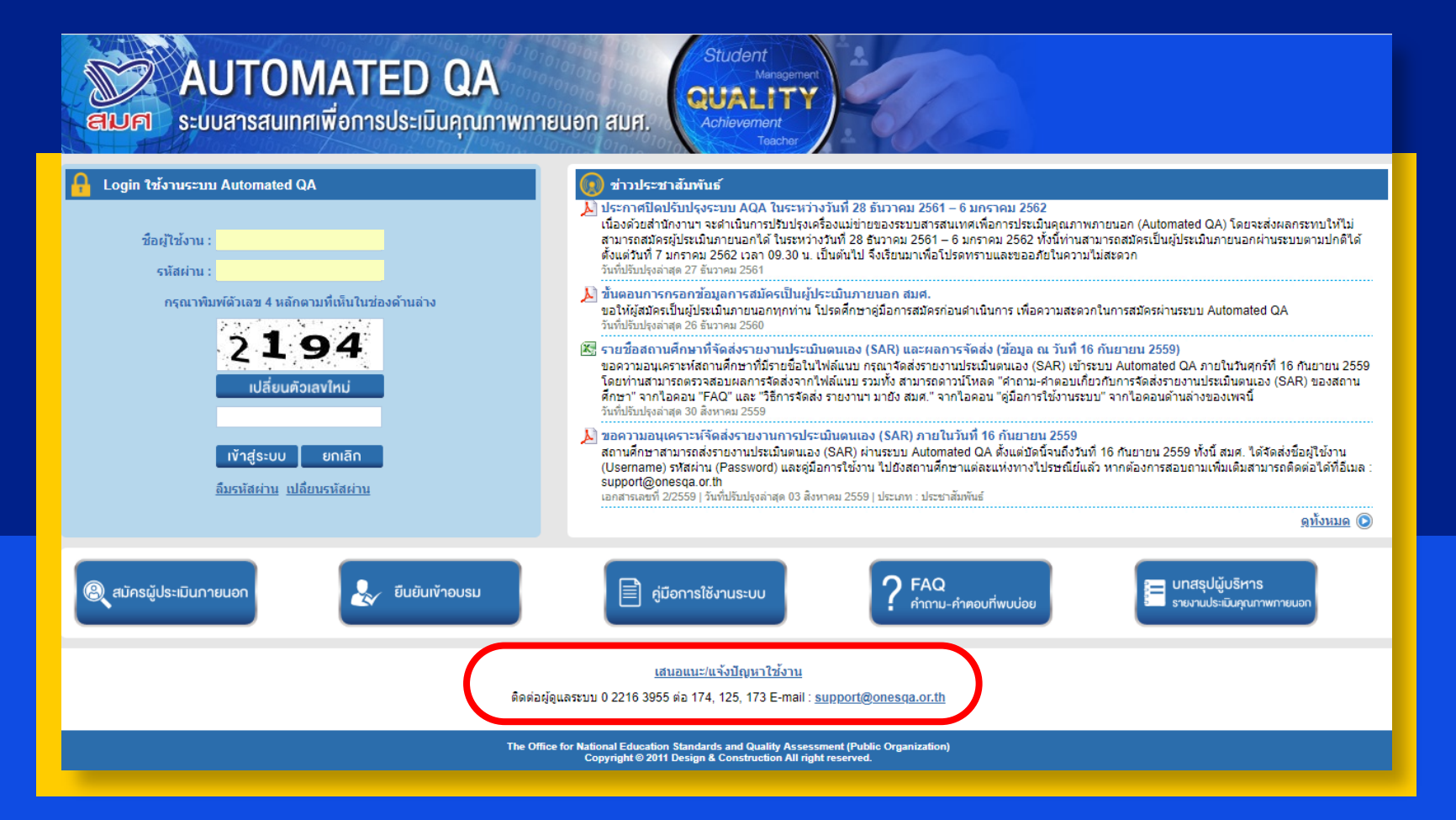

ติดต่อผู้ดูแลระบบ 0 2216 3955 ต่อ 173, 174, 125 E-mail : <u>support@onesqa.or.th</u>

# เสนอแนะ/แจ้งปัญหาการใช้งาน

AUTOMATED QA

สมศ

ระบบสารสนเทศเพื่อการประเมินคุณภาพภายนอก สมศ.

Student Management QUALITY Achievement Teacher

#### แจ้งข้อผิดพลาดของระบบ ติดต่อเรา สมศ. ผ้แจ้ง \* : อีเมล์ในการติดต่อกลับ \* : สอบถามข้อมูลเพิ่มเติม เรื่อง \* : -เลือก---เลือก-หัวข้อ \* : แจ้งข้อผิดผลาดของระบบ รายละเอียด \* : สอบถามข้อมลเพิ่มเติม ข้อเสนอแนะ/อื่นๆ ข้อเสนอแนะ/อื่นๆ Choose File No file chosen เอกสารแนบ : \*\*ใฟล์แนบต้องมีขนาดไม่เกิน 10 MB ส่ง ยกเล็ก

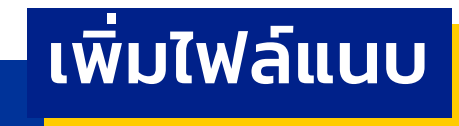

### สามารถรับชมคลิปการใช้งานระบบ Automated QA ย้อนหลัง ได้ทาง YOUTUBE CHANNEL ของ สมศ

| วันพฤหัสบดีที่ 3 พฤษกาคม พ.ศ. 2561                                                                                                    |                                                                                                    |                      |
|----------------------------------------------------------------------------------------------------|----------------------------------------------------------------------------------------------------|----------------------|
| สมาราย<br>สามคา ระบบสารสนเทศเพื่อการประเมิน                                                                                                    | QA<br>Inguniwnieuon aug.                                                                                                    |                      |
| Login Televus: Automated QA           Similationaria           similationaria           similationaria           similationaria           similationaria           similationaria           2         7           2         7           sideusia           sideusia         sideusia           sideusia         sideusia           sideusia         sideusia | Avotaser Markel     Avotaser Markel     A |                      |
| (จ) หม่หร่าไประดับการขอก (จ) มี (จ) - 5:10 / 10:38 ารใช้งานระบบ Automated QA สำน                                                                                                    | (ขัดการใช้งานระบบ ? FAO<br>กำรามะกำลอนท์สนปอย<br>พรรับสถานศึกษา (พื้นฐาน/ปฐมวัย/ศพด)                                                                                                    |                      |
| 132 views                                                                                                    | LIKE 🖣 DISLIKE                                                                                                    | → SHARE =+ SAVE ···· |

### โดยการค้นหาคำว่า

"การใช้งานระบบ Automated QA สำหรับสถานศึกษา"

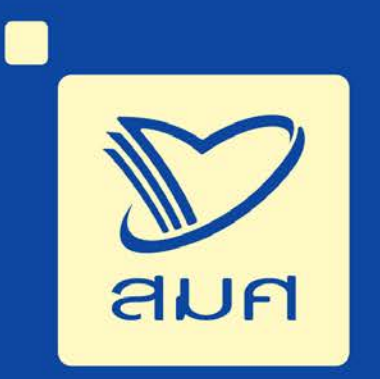

### สำนักงานรับรองมาตรฐานและประเมินคุณภาพการศึกษา (องค์การมหาชน)

ชั้น ๒๔ อาคารพญาไทพลาซ่า เลขที่ ๑๒๘ ถนนพญาไท แขวงทุ่งพญาไท เขตราชเทวี กรุงเทพฯ ๑๐๔๐๐